## テストが途中で中断し、最後まで回答できなくなってしまった場合 ~学習履歴の削除~

テストで制限回数や制限時間を設けている場合、学生が間違って画面を閉じたり、Wi-Fi 等の通信エラーでセッションが切断した際、システム上、制限回数や制限時間を超えたとみなされ、学生が最後までテストを実行できなくなることがあります。

以下方法で、学習履歴を削除することで、学生が再度テスト を受けることができます。

Windows10・IE11 で WebClass を使用した場合の画面 です。利用環境、ブラウザによって表示が異なる場合があります。

<学習履歴削除前のデータバックアップ>

1)「…」をクリックし、「公開状況」をクリックします。

| レポート・テストフォルダ      | ***                  |
|-------------------|----------------------|
| ● テスト1<br>□ 試験    | 更新 1年前<br>実行者数 2 *** |
| ● レポート1<br>□ レポート | 設定<br>設間編集<br>公開状況   |

2)「問題ごとの成績開示・再採点」タブをクリックして「表示」ボタンをクリックします。

| <del>ም</del> አኮ1 |                                        |                            |           |  |
|------------------|----------------------------------------|----------------------------|-----------|--|
| 種類:試験            |                                        |                            | _         |  |
| 公開状況             | 学生成績                                   | 問題ごとの成績表示/再採点              | 利用状況 学習履歴 |  |
| 学籍番号             | 「<br>ワイルドカード '*<br>複数の条件は or T         | ', 任意の一文字 '?' で指定。<br>で連結。 | 検索        |  |
| 集計期間             | 2020年 <b>v</b> 4月<br>2020年 <b>v</b> 5月 | ✓1日 ∨から ✓1日 ∨まで            |           |  |

| F | ■実行回数[1回まで]                                                | - |  |  |
|---|------------------------------------------------------------|---|--|--|
|   | <ul> <li>■ 制限時間 [10 分]</li> <li>■ 利用可能な回数に違しました</li> </ul> |   |  |  |

3)「詳細データのダウンロード」、「教材ファイルのダウンロード」をクリックし、

回答、成績、提出物等のデータをダウンロードします。

※ダウンロードした csv ファイル、txt ファイル、zip ファイルがバックアップファイルとなりますので、適宜保管してください。

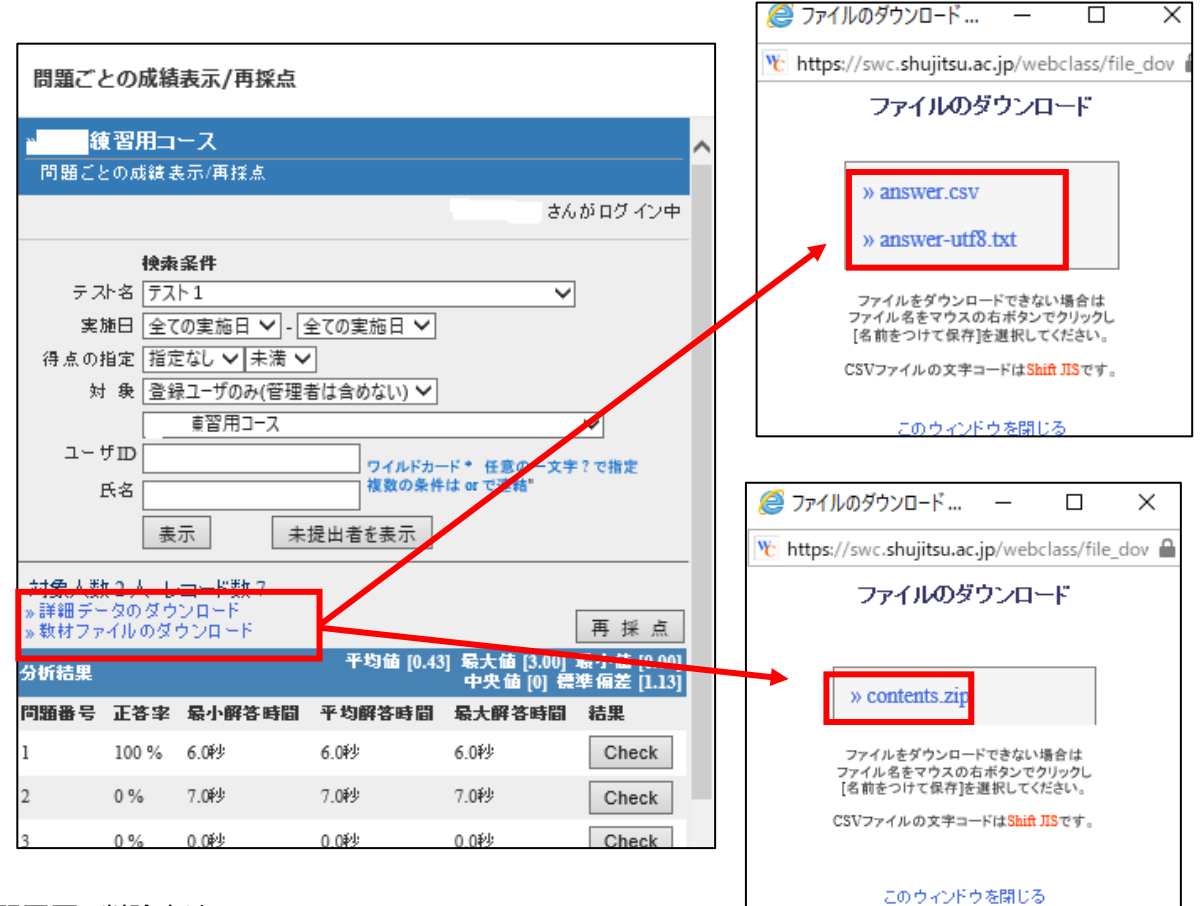

く学習履歴の削除方法>

1)「学習履歴」タブをクリックします。

| テスト1                  |                                                                       |                                            |                              |                   |                     | 最終更新日: 2019/02/27 14 | 21       |
|-----------------------|-----------------------------------------------------------------------|--------------------------------------------|------------------------------|-------------------|---------------------|----------------------|----------|
| 種類:試験<br>公開状況<br>学籍番号 | <ul> <li>学生成績</li> <li>ワイルドカード<br/>複数の条件は o</li> </ul>                | 問題ごとの成績<br>'*', 任意の一文字<br>r で連結。           | 表示/再探点 利用状況<br>?? で指定。<br>検索 | 学習起歴              |                     |                      |          |
| 集計期間<br>集計期間<br>※学習履  | 2020年 v     4月       2020年 v     5月       : 2020-04-01       履歴のダウンロー | ▼ 1日  ▼ から<br>   ▼ 1日  ▼ まで<br>から2020-05-0 | 1まで の学習履歴                    | 学生の履歴テ<br>されます。   | - ター覧が表示            | 選択された履歴と成            | 減を削除     |
| □選択                   | 氏名 ▲▼                                                                 | 学籍番号 ▲▼                                    | 学籍番号▲▼                       | IPアドレス ▲▼<br>ホスト名 | 開始時刻 ▲▼             | 終了時刻 ▲▼              | 利用時間 ▲▼  |
|                       | 就実 花子                                                                 | sj104                                      | シュウジツ ハナコ                    | :                 | 2020-05-01 15:35:07 | 2020-05-01 15:35:55  | 00:00:48 |
|                       | 就実 太郎                                                                 | sj103                                      | シュウジツ タロウ                    | :                 | 2020-05-01 15:31:45 | 2020-05-01 15:32:47  | 00:01:02 |
|                       | 就実 学生2                                                                | sj102                                      | シュウジツ ガクセイ2                  | :                 | 2020-05-01 15:30:34 | 2020-05-01 15:31:30  | 00:00:56 |
| 3 件                   |                                                                       |                                            |                              |                   |                     |                      |          |

2)対象の学生の学習履歴を確認してください。実行時間や利用時間から、再実行して問題ないと判断できる場合は、その学生の履歴に√を入れ「選択された履歴と成績を削除」をクリックします。誤って他の学生の学習データを消してしまわないように、慎重 に操作してください。

| <ul> <li>建類:試験</li> <li>         公開状況 学生成績 問題ごとの成績表示/再採点 利用状況 学習履歴              ご注意             *2*#の 学習履歴 (回答と成績データ)を本当に削除しますか? 削除すると元に戻す             *1はたいました             [問題ごとのの頑張示/再採点]メニューからデータをダウンロードして保存しておくこ             とを活動めします。(資料には成績データはありません)             *1は、100000000000000000000000000000000000</li></ul> | 7211                                                          |                        |
|----------------------------------------------------------------------------------------------------|---------------------------------------------------------------|------------------------|
| 公開状況       学生成績       問題ごとの成績表示/再採点       利用状況       学習履歴         ご注意       * 2 * 件の 学習履歴 (回答と成績データ) を本当に削除しますか? 削除すると元に戻す       削除したデータ(回答と成績)は二度         「問題ごとの成績表示/再採点]メニューからデータをダウンロードして保存しておくこ       と元に戻すことはできません。         とをお勧めします。(資料には成績データはありません)       他の学生の履歴を消さないよう、十分                                        | 種類:試験                                                         |                        |
| ご注意<br>* 2 * 件の 学習履歴 (回答と成績データ) を本当に削除しますか? 削除すると元に戻す<br>ごしいてきすい。<br>[問題ごとの成績表示/再採点]メニューからデータをダウンロードして保存しておくこ<br>とをお勧めします の (回答と成績) は二度<br>と元に戻すことはできません。<br>他の学生の履歴を消さないよう、十分                                                                                                    | 公開状況 学生成績 問題ごとの成績表示/再採点 利用状況 学習履歴                             |                        |
| ご注意<br>*2*件の学習履歴(回答と成績データ)を本当に削除しますか?削除すると元に戻す<br>ことはてきません。<br>[問題ごとの成績表示/再採点]メニューからデータをダウンロードして保存しておくこ<br>とをお勧めします。(資料には成績データはありません)<br>他の学生の履歴を消さないよう、十分                                                                                                    |                                                               |                        |
| *2*#の学習履歴(回答と成績データ)を本当に削除しますか?削除すると元に戻す<br>ことはてさなさい。<br>[問題ごとの成績表示/再採点]メニューからデータをダウンロードして保存しておくこ<br>とをお勧めします。(資料には成績データはありません)<br>他の学生の履歴を消さないよう、十分                                                                                                    | ご注意                                                           |                        |
| ことはできません。<br>[問題ごとの成績表示、再採点]メニューからデータをダウンロードして保存しておくこ<br>とをお勧めします。(資料には成績データはありません)<br>他の学生の履歴を消さないよう、十分                                                                                                    | *2*件の学習履歴(回答と成績データ)を本当に削除しますか?                                | 削除したデータ(回答と成績)は二度      |
| とをお勧めします。(資料には成績データはありません)<br>他の学生の履歴を消さないよう、十分                                                                                                    | ことはてきません。<br>[問題ごとの成績表示/再採点]メニューからデータをダウンロート                  | いて保存しておくことに戻すことはできません。 |
| (学習房屋 (回答と成結データ)を削除しても とろしいですか?                                                                                                    | とをお勧めします。(資料には成績データはありません)<br>学習を展 (回答と応続データ) を削除してた トスレルですか? | 他の学生の履歴を消さないよう、十分      |
|                                                                                                    |                                                               | ご注意ください。               |

## 3)「削除」をクリックすると学習履歴が削除されます。(テストが実施できる状態になります。)

| □選択 | 氏名 ▲▼  | 学籍番号 ▲▼ | 学籍番号▲▼      | IPアドレス ▲▼<br>ホスト名 | 開始時刻 ▲▼             | 終了時刻 ▲▼             | 利用時間 ▲▼  |
|-----|--------|---------|-------------|-------------------|---------------------|---------------------|----------|
|     | 就実 太郎  | sj103   | シュウジツ タロウ   |                   | 2020-05-01 15:31:45 | 2020-05-01 15:32:47 | 00:01:02 |
|     | 就実 学生2 | sj102   | シュウジツ ガクセイ2 |                   | 2020-05-01 15:30:34 | 2020-05-01 15:31:30 | 00:00:56 |

該当学生へ再テスト実施の連絡をしてあげてください。